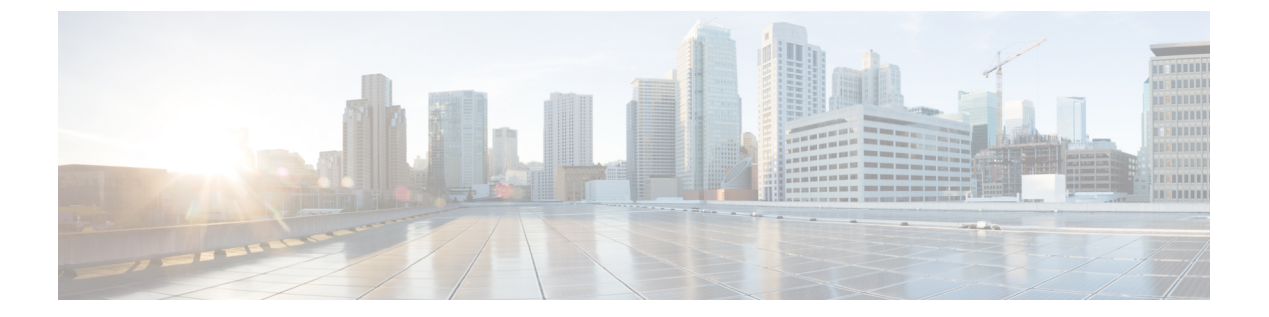

# 外部接続(L3Out)

- L3Out テンプレート概要 (1ページ)
- 注意事項と制約事項(6ページ)
- •新規の導入 (6ページ)
- •既存の L3Out 構成のインポート (21ページ)
- L3Out ネイバーの表示 (33 ページ)

# L30ut テンプレート概要

リリース 4.1 (1) 以降、Nexus ダッシュボード オーケストレータ (NDO) は、Cisco ACI ファ ブリックの L3Out を作成および構成するための多数の新しいポリシーと、IP ベース L3Out お よび SR-MPLS VRF L3Out 構成専用の新しいテンプレート タイプを導入しました。

すでにご存知かもしれませんが、NDOの以前のリリースでは、アプリケーションテンプレートにL3Outオブジェクトを作成する機能があり、L3Outを作成してサイトに展開できました。 ただし、実際のL3Out構成は、サイトのコントローラ(Cisco APIC)にログインし、各L3Outの詳細を個別に提供することにより、手動で行う必要がありました。

リリース 4.1 (1) では、L3Out および SR-MPLS L3Out の構成全体(ノード、インターフェイ ス、およびその他の設定を含む)を NDO で直接実行し、マルチサイト ドメイン内のすべての ファブリックに展開できます。これを実現するために、新しい L3Out 固有のテンプレート タ イプが追加され、L3Out および SR-MPLS VRF L3Out 構成が含まれています。アプリケーショ ンテンプレートと同様に、L3Out テンプレートにはテナントとの1対1の関連付けがあります が、アプリケーションテンプレートとは異なり、L3Out テンプレートは単一のサイトにのみ関 連付ける必要があります。

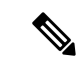

(注) アプリケーションテンプレートの従来のL3Out オブジェクトは、下位互換性のために引き続き機能します。ただし、NDOから特定のL3OutおよびSR-MPLSL3Out設定を定義する場合、新しいL3Outテンプレートタイプを使用する必要があります。

従来の SR-MPLS VRF L3Out オブジェクトはアプリケーション テンプレートから削除され、す べての SR-MPLS VRF L3Out 構成は、L3Out 固有のテンプレートを使用して行う必要がありま す。SR-MPLS インフラ L3Out の構成は、引き続きサイト接続のプロビジョニング ワークフ ローの一部として実行されます。

## テンプレートとポリシー オブジェクトの依存関係

次の図は、完全な L3Out 構成を定義するために必要な、複数のテンプレートにわたるテンプ レートとポリシーの階層を示しています。

- L3Out によって使用される VRF と、L3Out に関連付けられている外部 EPGは、引き続き アプリケーション テンプレートで定義されます。
- ノードまたはインターフェイスのルーティングポリシー、BGP ピアプレフィックス、および IP SLA ポリシーが、テナントポリシー テンプレートで定義されるようになりました。

これらのポリシーは、次の箇条書きで説明されているように、L3Out固有のテンプレート とそのテンプレートで定義されたポリシーによって使用されます。

- IP ベース L3Outs の場合、テンプレートには次のものが含まれます。
  - ルート制御のためのルーティングプロトコル(BGP/OSPF)、VRF、L3Domain、およびルートマップ。
  - L3Outルーティングプロトコルとノードレベルのプロトコル構成を展開する境界リーフスイッチ(ノード)。
  - L3Out ルーティングプロトコルとインターフェイスレベルのプロトコル構成を展開 する境界リーフスイッチインターフェイス。
  - ノード/インターフェース グループ ポリシーを使用したノード レベルおよびインター フェース レベルの共通構成。

ノードグループの構成には、ループバックインターフェイスのBGP ピア、BFD マル チホップ設定、および以下で説明するノード ルーティング グループ ポリシーとの関 連付けが含まれます。

インターフェイス グループの構成には、OSPF および BFD プロトコル設定、および 以下で説明するインターフェイス ルーティング グループ ポリシーとの関連付けが含 まれます。

これらのポリシーは、前の箇条書きで説明したテナントポリシーテンプレートで定義さ れたポリシーを使用します。たとえば、ノードおよびインターフェースグループポリシー には、テナント ポリシー テンプレートで定義されたノードおよびインターフェース ルー ティング ポリシーが必要です。

SR-MPLS VRF L3Outsの場合、テンプレートを使用すると、ラベルを定義し、ルート制御のためにルートマップをインポート/エクスポートできます。

図 1: L30ut テンプレートとポリシー オブジェクト

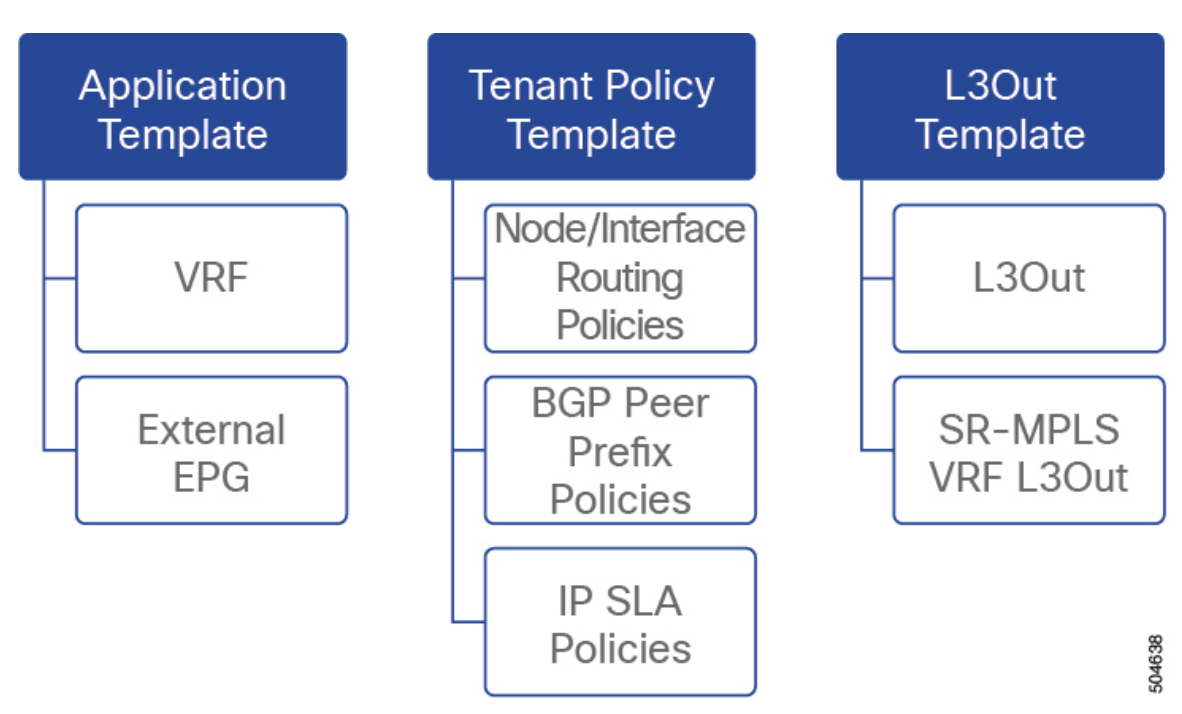

## テナント ポリシー テンプレート: ノード ルーティング グループ ポリシー

テナントポリシーテンプレートのノードルーティングポリシーは、ノードまたは境界リーフ レベルで適用でき、L3Out テンプレートのノードグループポリシーで使用できるプロトコル ポリシーのセットです。次の3つの設定が含まれます。

•BFDマルチホップ設定:1つ以上のホップのある接続先の高速転送パスの失敗の検出を提供します。

この場合、単一ホップで作られるインターフェイスの代わりにマルチホップセッションが 送信元と接続先の間に作られます。

- •BGPノード設定-BGPピアの間のトラフィックにBGPプロトコルタイマーとセッション 設定を構成することができます。
- •BGP ベストパスコントロール 様々な BGP ASN から受けとった複数のパスの間の load-balancing の有効化であるas-path multipath-relaxを有効にできます。

このポリシーは、テナントポリシーテンプレートを使用して構成および展開され、L3Out テ ンプレートで構成された L3Out によって使用されます。

## テナント ポリシー テンプレート: インターフェイス ルーティング グループ ポリシー

テナント ポリシー テンプレートのインターフェイス ルーティング ポリシーは、L3Out テンプ レートのインターフェイス グループ ポリシーで使用されるように、インターフェイス レベル で適用できる一連のポリシーです。次の3つの設定が含まれます。

• BFD 設定 – ピアリング ルータ 接続のサポートのために構成されている ACI ファブリック 境界線リーフ スイッチの高速転送パスの失敗の検出を提供します。

複数のプロトコルがルータ間ので有効にされている場合、各プロトコルにリンク失敗の検 出機能が備わっています。それぞれ、違うタイムアウトがある可能性があります。BFD は、一貫性のある予測できる統合時間を出すために全てのプロトコルに対して均一なタイ ムアウトを出します。

•BFD マルチホップ設定-1つ以上のホップのある接続先の高速転送パスの失敗の検出を提供します。

上記の「テナントポリシーテンプレート:ノードルーティンググループポリシー」セク ションで説明したように、これらの設定をノードレベルで構成できます。インターフェイ スがその設定を継承した場合、インターフェイス ルーティング グループ ポリシーの単独 インターフェイスの node-level 設定を上書きできます。

# 

- (注) BFD マルチホップ設定には、Cisco APIC リリース 5.0 (1) 以降 が必要です。
  - OSPF インターフェイス設定 OSPF ネットワーク タイプ、優先度、コスト、間隔、制御 などのインターフェイス レベルの設定を構成できます。

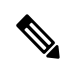

(注) このポリシーは、OSPF を使用して L3Out を展開するときに作成 する必要があります。

このポリシーは、テナント ポリシー テンプレートを使用して構成および展開され、L3Out テ ンプレートで構成された L3Out によって使用されます。

### テナント ポリシー テンプレート: 個別のポリシー

上記のグループ ポリシーに加えて、テナント ポリシー テンプレートには、L3Out 構成に関連 する次の個別のポリシーも含まれています。

BGP ピアプレフィックスポリシー -ネイバーから受信できるプレフィックスの数と、許可されるプレフィックスの数を超えた場合に実行するどのアクションかを定義します。

このポリシーは、テナントポリシーテンプレートを使用して構成および展開され、L3Out テンプレートで構成された L3Out によって使用されます。 IP SLA モニタリングポリシー - プローブのタイプ(ICMP/TCP/HTTP)と、エンドポイントのモニタリングに使用するそれぞれの設定を定義します。このポリシーは、モニタリングプローブプロファイルに関連付けられます。IP SLA モニタリングポリシーを追跡リスト(複数の追跡メンバーを含む)に関連付け、この追跡リストを静的ルートに関連付けて、ルート上の追跡リストメンバーの可用性をモニタリングすることができます。さらに、IP SLA モニタリングポリシーを静的ルートのネクストホップアドレスに直接関連付けて、ルート上の可用性をモニタリングすることができます。

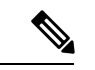

- (注) HTTP タイプの IP SLA モニタリング ポリシーには、Cisco APIC
   リリース 5.1 (3) 以降が必要です。
  - IP SLA 追跡リスト 追跡する IP アドレス、IP SLA モニタリング ポリシー(プローブの頻度とタイプ)、および範囲(ブリッジドメインまたはL3Out)を定義します。IP SLAトラックリストは一つ以上のトラックメンバーを集約し、ルートが使用可能か使用不可能か認識させるトラックメンバーの重さの上/下の割合を定義します。追跡リストに基づいて、利用可能なルートはルーティングテーブルに残り、利用できないルートは追跡リストが回復するまで削除されます。

このポリシーは、テナントポリシーテンプレートを使用して構成および展開され、L3Out テンプレートで構成されたL3Outによって使用されます。さらに、IPSLA追跡リストは、 モニタリングポリシーと同じテナントポリシーテンプレートで構成して、それによって 使用することができます。

### L30ut テンプレート

L3Out テンプレートで定義された L3Out を使用すると、ルーティング プロトコルまたは静的 ルートを介して、ACIファブリック内のエンドポイントから外部ネットワークドメインへの接 続を有効にするために必要なすべての構成を定義できます。NDOのL3Outオブジェクトには、 以下に必要な設定が含まれています。

- ルーティングプロトコルまたは静的ルートを介した外部ルートの学習。
- 学習した外部ルートを他のリーフスイッチに配布します。
- 外部ネットワークへの ACI 内部ルート(BD サブネット)のアドバタイズ。
- ・学習した外部ルートを他のL3Outにアドバタイズします(トランジットルーティング)。

L3Out テンプレートを作成 (15 ページ) で後述するように、L3Out テンプレートを作成し、 L3Out 固有のオブジェクトとプロパティを構成すると、次のことが行われます。

- 1. L3Outに対して、VRF、L3ドメイン、ルーティングプロトコル (BGPおよび/またはOSPF) などの多くの共通プロパティを定義します。
- **2.** 1 つ以上の境界リーフスイッチ(ノード)を指定し、オプションで各ノードをノード グループ ポリシーに関連付けます。

- 3. これらの境界リーフスイッチに1つ以上のインターフェイスを指定し、オプションで各イ ンターフェイスを上記のインターフェイス グループ ポリシーに関連付けます。
- L3Out テンプレートを作成し、1つ以上のL3Out を展開したら、通常どおり、アプリケーション テンプレートのコントラクトを使用して、ACI EPG と外部ネットワーク間のトラフィックを制御できます。

# 注意事項と制約事項

L3Out テンプレートを使用して IP ベース L3Out および SR-MPLS VRF L3Out を構成する場合 は、次のガイドラインが適用されます。

- アプリケーションテンプレートと同様に、L3Outテンプレートにはテナントとの1対1の
   関連付けがありますが、アプリケーションテンプレートとは異なり、L3Outテンプレート
   は単一のサイトにのみ関連付ける必要があります。
- アプリケーションテンプレートの従来のL3Out コンテナオブジェクトは、下位互換性の ために引き続き機能します。

ただし、特定の L3Out および SR-MPLS VRF L3Out 設定を定義する場合は、L3Out 固有の テンプレートタイプを使用する必要があることに注意してください。そのため、すべての 新しい L3Out および SR-MPLS VRF L3Out 構成に L3Out 固有のテンプレートを使用するこ とをお勧めします。

 従来のSR-MPLS VRF L3Out を含むオブジェクトは、アプリケーションテンプレートから 削除されました。

すべての SR-MPLS VRF L3Out 構成は、L3Out 固有のテンプレートを使用して行う必要が あります。

- •BFD マルチホップ構成を構成する場合は、ファブリックで Cisco APIC リリース 5.0 (1) 以降が実行されている必要があります。
- ・HTTP タイプのIP SLA モニタリングポリシーを構成する場合、ファブリックは Cisco APIC リリース 5.1 (3) 以降を実行している必要があります。

# 新規の導入

# テナント ポリシー テンプレートを作成

このセクションでは、テナントポリシーテンプレートを作成し、L3Out 固有のポリシーを定 義する方法について説明します。このポリシーは、このドキュメントで後述するように、L3Out テンプレートで使用します。各ポリシーの詳細と、他のテンプレートのポリシーや設定との関 係については、L3Out テンプレート概要(1ページ)を参照してください。

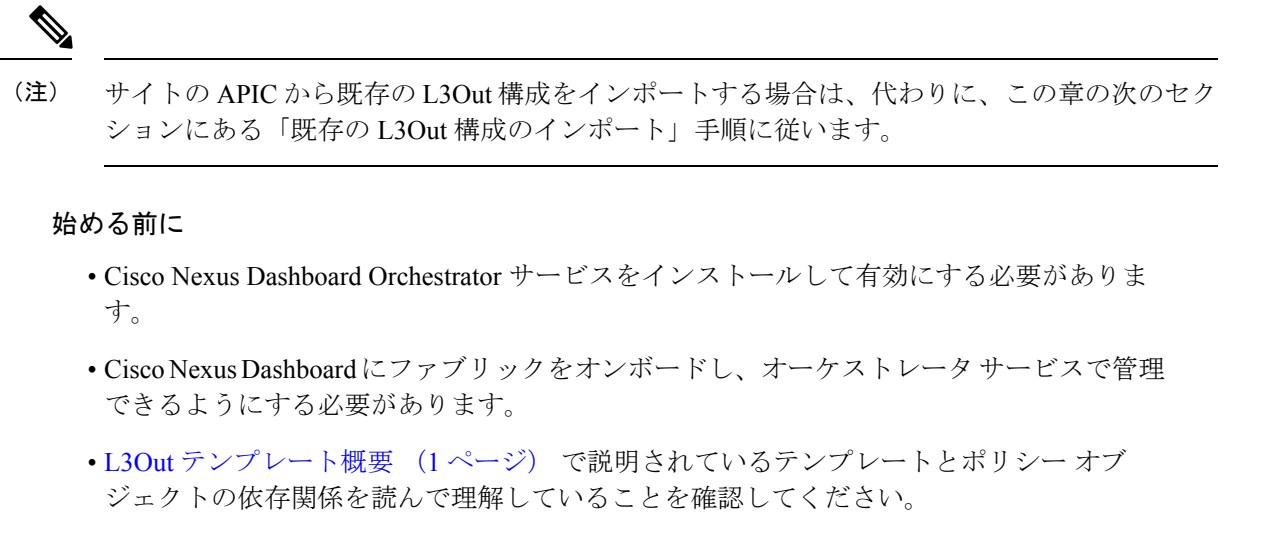

•次の手順では、IP ベースの L3Out の複数のポリシーを作成する方法について説明します (必須のポリシーとオプションのポリシーを含む)。

L3Outを機能させるには、アウトバウンドルートマップを作成する必要がありますが、 以下で説明する他のポリシーは、特定のユースケースに応じてオプションになる場合があ ります。

- ステップ1 Cisco Nexus Dashboard Orchestrator の GUI にログインします。
- **ステップ2** 左のナビゲーションペインで、[構成(Configure)]>[テナント テンプレート(Tenant Templates)]を 選択します。
- ステップ3 [テナント プロファイル(Tenant Policies)] タブを選択します。
- ステップ4 メインペインで、[テナント ポリシー テンプレートの作成(Create Tenant Policy Template)] をクリッ クします。 代わりに、既存のテナント ポリシー テンプレートを更新する場合は、その名前をクリックするだけで す。これにより、[テナント ポリシー(Tenant Policies)] ページが開きます。

**ステップ5**新しいテンプレートを作成する場合、テンプレートの[名前(Name)]を指定し、このテンプレートを関 連付ける [テナントを選択(Select a Tenant)]します。

- **ステップ6** ルート制御のルート マップ ポリシーを作成。
  - (注) ルート制御のルート マップ ポリシーは必須であり、すべての L3Outs に対して作成する必要 があります。このセクションで説明するその他のポリシーはオプションであり、特定のユー スケースに応じて定義またはスキップできます。
  - a) [+オブジェクトの作成(+Create Object)] ドロップダウンから、[ルートコントロールのルートマッ プポリシー(Route Control Policy for Multicast)] を選択します。
  - b) 右のプロパティのサイドバーでは、ポリシーの [名前 (Name)] を指定します。
  - c) (オプション)[説明を追加(Add Description)]をクリックして、このポリシーの説明を入力します。
  - d) [+エントリを追加(+Add Entry)]をクリックして、ルートマップ情報を入力します。

ルートマップごとに、1つ以上のコンテキストエントリを作成する必要があります。次の情報によると各コンテキストは、1つ以上の一致基準に基づいてアクションを定義するルールです:

- コンテキストの順序 コンテキストの順序は、コンテキストが評価される順序を決定するため
   に使用されます。値は0~9の範囲内である必要があります。
- コンテキストアクション-コンテキストアクションは、一致が検出された場合に実行するアクションの許可または拒否を定義します。複数のコンテキストに同じ値が使用されている場合、それらは定義された順序で1つ評価されます。
- コンテキストの順序とアクションを定義したら、コンテキストを一致させる方法を選択します。
  - •[+属性の作成(+Create Attibute)]をクリックして、コンテキストが一致する必要があるアクションを指定します。

次のアクションのうちの1つを選択できます。

- コミュニティの設定
- ・ルート タグの設定
- ダンプニングを設定します
- ウェイトの設定
- ネクスト ホップの設定
- プリファレンスの設定
- メトリックの設定
- メトリック タイプの設定
- AS パス の設定
- 追加のコミュニティを設定

属性を構成したら、[保存(Save)]をクリックします。

・定義したアクションをIPアドレスまたはプレフィックスに関連付ける場合は、[IPアドレスの追加(Add IP Address)]をクリックします。

[プレフィックス (prefix)] フィールドに、IP アドレスプレフィックスを入力します。IPv4 と IPv6 の両方のプレフィックスがサポートされています(例:2003:1:1a5:1a5::/64または205.205.0.0/16)。

特定の範囲の IP を集約する場合は、[集約(aggregate)] チェックボックスをオンにして、範囲 を指定します。たとえば、0.0.0.0/0 プレフィックスを指定して任意の IP に一致させるか、 10.0.0.0/8 プレフィックスを指定して任意の 10.xxx アドレスに一致させることができます。

・定義したアクションをコミュニティリストに関連付ける場合は、[コミュニティの追加(Add Community)]をクリックします。

[コミュニティ (Community)] フィールドに、コミュニティ文字列を入力します。たとえば、 regular:as2-as2-nn2:200:300 などです。 次に、[範囲(Scope)]を選択します:推移性は、コミュニティが eBGP ピアリング全体(自律シ ステム(AS)全体)に伝播することを意味し、非推移性は、コミュニティが伝播しないことを意 味します。

- L3Outからアナウンスする必要があるプレフィックスを定義するため、特定のプレフィックスと一致する IP アドレスまたはコミュニティ文字列を指定する必要があります(Set 属性を指定しない場合でも)。これは、BDのサブネットまたは他のL3Outから学習した中継ルートのいずれかです。
- e) 前のサブステップを繰り返して、同じポリシーの追加のルートマップエントリを作成します。
- f) [保存(Save)] をクリックしてポリシーを保存し、テンプレートページに戻ります。
- g) この手順を繰り返して、ルート コントロール ポリシーの追加のルート マップを作成します。
- **ステップ7** L3Out ノード ルーティング ポリシーを作成します。
  - a) メインペインで、 [オブジェクトの作成 (Create Object)]>[L3Out ノード ルーティング ポリシー (L3Out Node Routing Policy)]を選択します。

| ♠ diale Nexus Dashboard                         |                                                                  |                                                         |                                        | ${\sf Feedback} \qquad {\sf Help} \lor \qquad {\sf admin} \lor$ |
|-------------------------------------------------|------------------------------------------------------------------|---------------------------------------------------------|----------------------------------------|-----------------------------------------------------------------|
| Tenant Policies                                 |                                                                  |                                                         |                                        | × 11 @                                                          |
| • Template                                      | Associated Sites                                                 |                                                         | Template<br>RoutingPolicies            | ×                                                               |
| RoutingPolicies Version 1<br>Tenant: demo-jan12 | 0 Ult of Symc 0<br>Out of Symc 0                                 | Deploy Save                                             | Common Properties Name RoutingPolicies | ^                                                               |
| Template Properties ~                           |                                                                  | Actions ~                                               | Tenant Properties<br>Select a Tenant * | ^                                                               |
|                                                 |                                                                  | Route Map Policy for Multicast                          | demo-jan12                             |                                                                 |
|                                                 |                                                                  | Route Map Policy for Route Control<br>Custom QoS Policy |                                        |                                                                 |
|                                                 |                                                                  | DHCP Relay Policy<br>DHCP Option Policy                 |                                        |                                                                 |
|                                                 | Let's create an object                                           | IGMP Interface Policy                                   |                                        |                                                                 |
|                                                 | Click "Create Object" on template properties to create an object | IGMP Snooping Policy                                    |                                        |                                                                 |
|                                                 |                                                                  | MLD Snooping Policy                                     |                                        |                                                                 |
|                                                 |                                                                  | L3Out Interface Routing Policy                          |                                        |                                                                 |
|                                                 |                                                                  | BGP Peer Prefix Policy                                  |                                        |                                                                 |
|                                                 |                                                                  | IPSLA Track List                                        |                                        |                                                                 |
|                                                 |                                                                  | IPSLA Monitoring Policy                                 |                                        |                                                                 |

b) ポリシーの[名前(Name)]を入力し、[BFD マルチホップ設定(BFD MultiHop Settings)]、[BGP ノード設定(BGP Node Settings)]、または[BGP ベスト パス制御(BGP Best Path Control)]オプションの少なくとも1つを追加します。

| lulu Nexus Dashboard                  | 🐵 Orchestrator 🗸  |                        | Feedt                                                                                                    | oack 👤 ?                      |
|---------------------------------------|-------------------|------------------------|----------------------------------------------------------------------------------------------------|-------------------------------|
| Fenant Policies                       |                   |                        |                                                                                                    | X (1) @                       |
| Template                              | Associated Sites  |                        | L3Out Node Routing Policy                                                                                                    | ×                             |
| Template1 Version 2<br>Tenant: common | O • Out of Sync O | Deploy Save            | Name *<br>UntitledL3OutNodePolicy2                                                                                              |                               |
| Template Properties $	imes$           |                   | Actions                |                                                                                                    | Add Description               |
| Filter                                |                   | SELECT Create Object ~ | <ol> <li>One of BFD Multihop, BGP and BGP Best Path<br/>required. Clicking "Add" will allow users to che<br/>values.</li> </ol> | n settings is<br>ange default |
| L3Out Node Routing Policy 💛           |                   |                        | BFD MultiHop Settings                                                                                                    | Add                           |
| UntitledL3OutNodePolicy2              | ]                 |                        | BGP Node Settings                                                                                                    | Add                           |
|                                       |                   |                        | BGP Best Path Control                                                                                                    | Add                           |
|                                       |                   |                        |                                                                                                    |                               |
|                                       |                   |                        |                                                                                                    |                               |
|                                       |                   |                        |                                                                                                    |                               |
|                                       |                   |                        |                                                                                                    |                               |

•BFD マルチホップ設定:1つ以上のホップのある接続先の転送の失敗の検出を提供します。

この場合、単一ホップで作られるインターフェイスの代わりにマルチホップ セッションが送信 元と接続先の間に作られます。

- (注) BFD マルチホップ構成には、Cisco APIC リリース 5.0(1) 以降が必要です。
- •BGP ノード設定: BGP ピアの間の BGP 隣接関係に BGP プロトコル タイマーとセッション構成 を構成することができます:
- BGPベストパスコントロール:様々なBGPASNから受けとった複数のパスの間のload-balancing の有効化であるas-path multipath-relaxを有効にできます。
- **ステップ8** L3Out インターフェイス ルーティング ポリシーを作成します。
  - a) メインペインで、 [オブジェクトの作成 (Create Object)]>[L3Out インターフェイス ルーティング ポリシー (L3Out Interface Routing Policy)]を選択します。
  - b) ポリシーの名前を指定し、BFD 設定、BFD マルチホップ設定、および OSPF インターフェイス設定 を定義します。

| ، المناب، Nexus Dashboard<br>داده     | 🖗 Orchestrator 🗸  |                        | Feedback                                                                                                    | R 😗         |
|---------------------------------------|-------------------|------------------------|----------------------------------------------------------------------------------------------------|-------------|
| Tenant Policies                       |                   |                        | • • •                                                                                                    | () ×        |
| Template                              | Associated Sites  |                        | L3Out Interface Routing Policy<br>UntitledL3OutInterfacePolicy2                                                | ×           |
| Template1 Version 2<br>Tenant: common | O • Out of Sync O |                        | Name * UntitledL3OutInterfacePolicy2                                                                           |             |
| Template Properties ~                 |                   | Actions                | Add Des                                                                                                    | scription   |
| Filter                                |                   | SELECT Create Object ~ | One of BFD, BFD Multihop and OSPF settings is requi<br>Clicking "Add" will allow users to change default value | red.<br>es. |
| L3Out Node Routing Policy 💙           |                   |                        | BFD Settings                                                                                                   | Add         |
|                                       |                   |                        | BFD MultiHop Settings                                                                                          | Add         |
| UntitledL3OutNodePolicy2              |                   |                        | OSPF Interface Settings                                                                                        | Add         |
| L3Out Interface Routing Policy ~      |                   |                        |                                                                                                    |             |
| UntitledL3OutInterfacePoli            |                   |                        |                                                                                                    |             |
|                                       |                   |                        |                                                                                                    |             |

BFD 設定:直接接続されているインターフェイス上のデバイス間で確立される BFD セッションの BFD パラメータを指定します。

複数のプロトコルがルータ間ので有効にされている場合、各プロトコルにリンク失敗の検出機 能が備わっています。それぞれ、違うタイムアウトがある可能性があります。BFD は、一貫性 のある予測できる統合時間を出すために全てのプロトコルに対して均一なタイムアウトを出し ます。

•BFD マルチホップ設定:直接接続されていないインターフェイス上のデバイス間で確立される BFD セッションの BFD パラメータを指定します。

上記の「テナント ポリシー テンプレート: ノード ルーティング グループ ポリシー」セクショ ンで説明したように、これらの設定をノード レベルで構成できます。インターフェイスがその 設定を継承した場合、インターフェイスルーティング グループ ポリシーの単独インターフェイ スの node-level 設定を上書きできます。

- (注) BFD マルチホップ設定には、Cisco APIC リリース 5.0(1) 以降が必要です。
- OSPF インターフェイス設定 OSPF ネットワーク タイプ、優先度、コスト、間隔、制御などの インターフェイス レベルの設定を構成できます。
  - (注) このポリシーは、OSPF を使用して L3Out を展開するときに作成する必要があります。
- ステップ9 テンプレートを1つ以上のサイトと関連付けます。
  - a) [テナント ポリシー(Tenant Policies)] テンプレート表示内で [アクション(Actions)]>[サイトの 追加/削除(Add/Remove Sites)]を選択します。

| ،،ا،،،ا،، Nexus Dashboard                                   |                                                                                                    |                                                                                                    | 20               |
|-------------------------------------------------------------|----------------------------------------------------------------------------------------------------|----------------------------------------------------------------------------------------------------|------------------|
| 读: Overview<br>② Operate<br><b>※ Configure</b><br>亂o. Admin | Configure / Tenant Templates [Tenant Policies] / PBR-Policies<br>Tenant Policies<br>Template Properties • S1 • S2                                                                                                    | Refresh (                                                                                                    | Audit Logs Save  |
|                                                             | Template Summary         Type       Tenant       Template Status       Associated Sites       Last Action         Tenant Policy Template       PBR       @ In Sync       1 n Sync       2       Deployment Successful         Last Deployed: Sep 25, 2023 01:16 am | Add/Remove Sites<br>Disassociate Site<br>Clone Template<br>Undeploy Template<br>Delete Template<br>View Deployed Configuration<br>View Deployed Configuration | Actions          |
|                                                             | Route Map Policy for Route Control V RM-Permit-All                                                                                                    | View Version History<br>Roll Back Version<br>Tag                                                                                                    | oute Control     |
|                                                             | IPSLA Monitoring Policy ~                                                                                                    | Create IPSLA M                                                                                                    | onitoring Policy |

- b) 関連サイトで <template-name> ダイアログで、テンプレートを展開するサイトを選択します。
- ステップ10 [保存 (Save)]をクリックして、テンプレートの変更を保存します。
- ステップ11 サイトにテンプレートを展開します。

この段階で、作成したグループポリシーをサイトに展開し、APIC でチェックポイントとして検証してから、追加の構成に進むことができます。

- a) [テナントポリシー(Tenant Policies)] テンプレート表示で、[展開(Deploy)] をクリックします。
- b) [サイトに展開する (Deploy to sites)]ダイアログ内で、展開されるポリシーを確認して、[展開する (Deploy)]をクリックします。

| Deploy to sit                                   | es                                |                    |                                |                           |
|-------------------------------------------------|-----------------------------------|--------------------|--------------------------------|---------------------------|
|                                                 |                                   |                    |                                | View Version History) Dep |
| odifications                                    |                                   |                    |                                |                           |
|                                                 |                                   |                    |                                |                           |
| + Created                                       | 🖌 🖌 Modified                      | 🍿 Deleted 🛛 🖉 🖉 Co | ig Drift                       |                           |
| Created Object Type                             | Modified Vame                     | 前 Deleted 🔽 🔗 Co   | ig Drift                       |                           |
| + Created Object Type L3Out Node Routing Policy | Modified V<br>Name<br>NodePolicy1 | 1 Deleted 8 Co     | sopatwar-minimet     + Created |                           |

c) (オプション)ポリシーが正常に展開されいることを確認します。

サイトのAPICに移動し、[テナント]を選択することで、テンプレートがサイトに正しく展開された ことを確認できます。> <tenant-name>>ポリシー>プロトコルと、BFD、BGP、および OSPF ポリ シーの確認ができます。次に例を示します:

| CISCO APIC (dev8)                                    |                                                      |                                   |                             | admin 🔇 🗢 🕫 🕵 🔅 🥊 🙂                |
|------------------------------------------------------|------------------------------------------------------|-----------------------------------|-----------------------------|------------------------------------|
| System Tenants Fabric Virtual Networkin              | ng Admin Operations Apps Inte                        | egrations                         |                             |                                    |
| ALL TENANTS   Add Tenant   Tenant Search: name or de | scr   common   demo-jan12   Anagha                   | infra   mgmt                      |                             |                                    |
|                                                      |                                                      |                                   |                             |                                    |
| This object was created from Nexus Dashboard C       | Orchestrator. Perform any configuration changes or u | updates from the NDO GUI instead. |                             |                                    |
| demo-jan12                                           | Tenant = demo_ian12                                  |                                   |                             | 0.0                                |
| Application Profiles                                 | V Tenant Genio janiz                                 |                                   |                             | 00                                 |
| > E Networking                                       |                                                      | Summ                              | ary Dashboard Policy Operat | tional Stats Health Faults History |
| > 🚞 Contracts                                        |                                                      |                                   |                             | 0                                  |
| ✓ ➡ Policies                                         | - C                                                  |                                   |                             |                                    |
| Protocol                                             | S Application EPGs                                   | Endpoint Security Groups          | Bridge Domains              | VRFs                               |
| V 🖿 BFD                                              |                                                      |                                   |                             |                                    |
| InterfacePolicy1                                     |                                                      | $\cap$                            | $\cap$                      | 1                                  |
| V EBFD Multihop                                      | U                                                    | 0                                 | 0                           |                                    |
| Interface Policies                                   | Total                                                | Total                             | Total                       | Total                              |
| InterfacePolicy1                                     |                                                      |                                   |                             |                                    |
| V 🚞 Node Policies                                    |                                                      |                                   |                             |                                    |
| NodePolicy1                                          |                                                      |                                   |                             | 🕐 0 100 🐼                          |
| > 🧰 ND RA Prefix                                     |                                                      |                                   |                             |                                    |
| V 🛅 BGP                                              | 🛆 L2Outs                                             | 🛆 L3Outs                          | SR-MPLS L3Outs              | Contracts                          |
| V EBGP Timers                                        |                                                      |                                   |                             |                                    |
| Nodepolicy1                                          |                                                      | $\cap$                            | $\cap$                      | ()                                 |
| > BGP Address Family Context                         | U                                                    | 0                                 | 0                           | Total                              |
| > BGP Peer Prefix                                    | Total                                                | Total                             | Total                       | Standard: 0 Taboo: 0               |
| BGP Route Summarization                              |                                                      |                                   |                             | Imported: 0 Out of Band: 0         |
| BGP Best Path Policy                                 |                                                      |                                   |                             |                                    |
| > Custom QoS                                         |                                                      |                                   |                             |                                    |
| > Data Plane Policing                                |                                                      |                                   |                             |                                    |

ポリシーは APIC で個別に表示および管理されますが、NDO は、ノードおよびインターフェイス レベルでポリシーを単一のテンプレートに結合することにより、構成ワークフローを簡素化すること に注意してください。

- **ステップ12** BGP ピア プレフィックス ポリシーを作成します。
  - a) メインペインで、 [オブジェクトの作成 (Create Object)]>[BGP ピア プレフィックス ポリシー (BGP Peer Prefix Policy)]を選択します。
  - b) ポリシーの名前を指定し、プレフィックスの最大数と、その数を超えた場合に実行するアクション を定義します。

次の動作が設定可能です。

• Log

- ・拒否
- [Restart]
- ・シャットダウン
- **ステップ13** IPSLA モニタリング ポリシーを作成します。
  - a) メインペインで、 [オブジェクトの作成 (Create Object)]>[IP SLA モニタリング ポリシー (IPSLA Monitoring Policy)]を選択します。
  - b) ポリシーの名前を指定し、その設定を定義します。
    - (注) SLA タイプに HTTP を選択した場合、ファブリックは Cisco APIC リリース 5.1(3) 以降を実行している必要があります。
- ステップ14 IPSLA トラック リストを作成します。
  - a) メインペインで、[オブジェクトを作成(Create Object)]>[IP SLA トラック リスト(IP SLA Track List)]を選択します。

- b) ポリシーの**名前**を入力します。
- c) **Type** を選択します。 利用可能または利用不可能なルートの定義は、Lきい値パーセンテージまたはLきい値重みに基づいて行う ことができます。
- d) [+ トラック リストをトラック メンバー関係に追加] をクリックして、1 つ以上のトラック メンバー をこのトラック リストに追加します。
  - (注) トラックメンバーに関連付けるブリッジドメインまたはL3Outを選択する必要があります。ブリッジドメイン(BD) またはL3Outをまだ作成していない場合は、トラックメンバーの追加をスキップし、1つを割り当てずにポリシーを保存し、BDまたはL3Outを作成した後に戻ることができます。
- e) [トラックメンバー関係にトラックリストを追加(Add Track List to Track Member Relation)]ダイ アログで、宛先 IP、範囲タイプを指定し、IP SLA モニタリング ポリシーを選択します。 追跡リストの範囲は、ブリッジ ドメインまたは L3Out のいずれかです。IP SLA モニタリング ポリ

シーは、前の手順で作成したものです。

- ステップ15 [保存(Save)]をクリックして、テンプレートの変更を保存します。
- ステップ16 サイトにテンプレートを展開します。

この段階で、定義済みのポリシーをサイトに展開することで、別のチェックポイントを作成できます。

- a) [テナントポリシー(Tenant Policies)] テンプレート表示で、[展開(Deploy)] をクリックします。
- b) [サイトに展開する(Deploy to sites)]ダイアログ内で、展開されるポリシーを確認して、[展開する (Deploy)]をクリックします。
- c) (オプション)ポリシーが正常に展開されいることを確認します。

サイトの APIC に移動し、[テナント (Tenant)]を選択することで、テンプレートがサイトに正しく 展開されたことを確認できます。> <tenant-name>> ポリシー>[プロトコル (Protocol)]と IP SLA ポリシーの確認をします。次に例を示します:

|                                                         |                                                                                                    |                                                                                                    | admin 🔇 🖸 📼  | <b>12</b> 80 | ? 🖸     |
|---------------------------------------------------------|----------------------------------------------------------------------------------------------------|----------------------------------------------------------------------------------------------------|--------------|--------------|---------|
| System Tenants Fabric Virtual Networking                | Admin Operations Ap                                                                                                    | ps Integrations                                                                                                    |              |              |         |
| ALL TENANTS   Add Tenant   Tenant Search: name or descr | common   demo-jan                                                                                                    | 12   Anagha   infra   mgmt                                                                                                    |              |              |         |
| This object was created from Nexus Dashboard Orchest    | trator. Perform any configuration                                                                                                    | changes or updates from the NDO GUI instead.                                                                                                    |              |              |         |
| dama im12                                               | 1                                                                                                    |                                                                                                    |              |              |         |
| Cerno-jan 12                                            | Track List - Tracklist-1                                                                                                    |                                                                                                    |              |              | 0       |
| √                                                       |                                                                                                    |                                                                                                    | Policy Stats | Faults       | History |
| NodePolicy1                                             |                                                                                                    |                                                                                                    |              |              |         |
| BGP Address Family Context                              | 0 0 0 0                                                                                                    |                                                                                                    |              | O            | ± ***   |
| BGP Peer Prefix                                         | Properties                                                                                                    |                                                                                                    |              |              |         |
| BGP Route Summarization                                 | Name:<br>Description                                                                                                    | Irackist-1                                                                                                    |              |              |         |
| GP Best Path Policy                                     |                                                                                                    |                                                                                                    |              |              |         |
| NodePolicy1                                             | The state of the state of the s | Therefore in the second second s |              |              |         |
| > Custom Qos                                            | Percentage Up (percentage):                                                                                                    |                                                                                                    |              |              |         |
| > Data Plane Policing                                   |                                                                                                    | Percentage Up should be greater than Percentage Down                                                                                                    |              |              |         |
|                                                         | Percentage Down (percentage):                                                                                                    | 0 Company thread the last the Demonstrate Un                                                                                                    |              |              |         |
| End Point Patenting                                     | Track list to track member                                                                                                    | rendeninge boent andere de neue creer rendeninge op                                                                                                    |              |              | m +     |
| End Form Recention     End Form Recent                  | relation:                                                                                                    | Track Member                                                                                                    |              |              |         |
| Eiret Hon Security                                      | •                                                                                                    | No linear hour found                                                                                                    |              |              |         |
|                                                         |                                                                                                    | Select Actions to create a new item.                                                                                                    |              |              |         |
| > GMP Interface                                         |                                                                                                    |                                                                                                    |              |              |         |
| > 🗖 IGMP Snoop                                          |                                                                                                    |                                                                                                    |              |              |         |
| V 🖿 IP SLA                                              |                                                                                                    |                                                                                                    |              |              |         |
| V 🖿 IP SLA Monitoring Policies                          |                                                                                                    |                                                                                                    |              |              |         |
| IPSLA-MonPolicy1                                        |                                                                                                    |                                                                                                    |              |              |         |
| 🗸 🚞 Track Lists                                         |                                                                                                    |                                                                                                    |              |              |         |
| 📃 Tracklist                                             |                                                                                                    |                                                                                                    |              |              |         |
| > 🚞 Track Members                                       |                                                                                                    |                                                                                                    |              |              |         |
| > 🚞 L4-L7 Policy-Based Redirect                         |                                                                                                    |                                                                                                    |              |              |         |

#### 次のタスク

テナント ポリシー テンプレートでポリシーを定義したら、L3Out テンプレートを作成 (15 ページ) の手順に進みます。

# L30ut テンプレートを作成

このセクションでは、L3Out テンプレートを作成し、IP ベース L3Out ポリシーを定義する方法 について説明します。このポリシーは、アプリケーションテンプレートの VRF および EPG で 使用して、完全な L3Out 構成をファブリックに展開します。各ポリシーの詳細と、他のテンプ レートのポリシーや設定との関係については、L3Out テンプレート概要 (1ページ) を参照 してください。

SR-MPLS VRF L3Out を作成する場合は、マルチサイト と SR-MPLS L3Out ハンドオフ で説明 されている手順を参照してください。

### 始める前に

- テナントポリシーテンプレートを作成(6ページ)vの説明に従って、テンプレートポリシーテンプレートを作成し、展開シナリオに固有のポリシーを定義しておく必要があります。
- 通常どおり、アプリケーション テンプレートの 1 つで L3Out に使用する VRF を作成します。
- **ステップ1** 左側のナビゲーション ペインで、[構成(Configure)]>[テナント テンプレート> L3Out(Tenant Template L3Out)]の順に選択します。

ステップ2 メインペインで、[L3Out テンプレートの作成(Create L3Out Template)] をクリックします。

代わりに、既存の L3Out テンプレートを更新する場合は、その名前をクリックするだけです。これにより、[L3Out テンプレート(L3Out Template)] ページが開きます。

ステップ3 新しいテンプレートを作成する場合は、テンプレートを関連付ける[テナント(Tenant)]と[サイト (Site)]を選択し、[保存してテンプレートに移動(Save and go to template)]をクリックします。

> 各 L3Out テンプレートは、他の NDO テンプレートに類似する特定のテナントに関連します。しかし、 L3Out 構成は、通常サイト固有としてシングル サイトにのみにも割り当てられます。

複数のサイトのためにL3Out構成を定義したい場合、各サイトに一つ以上のL3Outテンプレートを作成 する必要があります。しかし、同じL3Outテンプレート内に全てを定義することで複数のL3Outサイト/ テナントごとに展開することができます。 複数のテナントに割り当てられている場合、サイトごとに複 数のL3Outテンプレートがある可能性があります。

| enant *    |        |
|------------|--------|
| demo-jan12 | Y      |
| ite *      |        |
| dev8       | $\sim$ |

- ステップ4 テンプレートの [名前 (Name)] を入力します。
- ステップ5 IP ベース L3Out を作成し、その一般的な構成を提供します。
  - a) メインペインで、[オブジェクトを作成(Create Object)]>L3Out を選択します。
  - b) L3Outの[名前 (Name)]を入力します。
    - (注) サイト全体のすべての L3Out には、同じテナントに属しているか、同じ外部情報技術への接続を許可している場合でも、一意の名前を指定することをお勧めします。
  - c) [VRF>を選択する(Select VRF>)]をクリックし、このL3Out に関連付ける VRF を選択します。

この時点でテンプレートを保存して展開すると、動作はNDOリリース4.0(x)以前で利用可能だったものと同じになることに注意してください。次の手順では、NDOから直接完全なL3Out構成を可能にするために、リリース4.1(1)以降で使用可能な追加設定について説明します。

d) [L3 ドメイン > の選択(Select L3 Domain>)] をクリックし、この L3Out に関連付ける L3 ドメイン を選択します。

L3 ドメインは、APIC で直接作成することも、NDO の[ファブリック管理(Fabric Management)]> [ファブリックポリシー(Fabric Policies)]ページを使用して作成することもできます(ファブリッ ク管理テンプレート 章で説明されています)。 e) この L3Out で使用される [ルーティング プロトコル (Routing Protocols)]を選択します。

BGP または OSPF、またはその両方を選択できます。または、この L3Out で静的ルーティングを使用 する予定がある場合は、両方のプロトコルを無効のままにすることができます。

OSPF を有効にする場合は、OSPF エリア ID と OSPF エリア タイプも指定する必要があります。

OSPF と BGP の両方の場合:

 ファブリックの BD サブネットまたは他の L3Out (トランジット ルーティング) から学習した プレフィックスを外部にアドバタイズするアウトバウンドルートマップ (Outbound Route Map) を提供します。

これは、前のセクションで作成したルート制御のルートマップポリシーです。

- (注) ここでアウトバウンドルートマップを指定する場合は、外部ネットワークドメイン に対してアドバタイズされる必要があるすべてのプレフィックスを含む必要があり ます。BDからL3Outへの関連付けで構成された BD サブネットと、エクスポート ルート制御で構成された外部 EPG サブネットは、このルートマップ構成が展開され ている場合は機能しません。
- [インポートルート制御(Import Route Control)]を有効にします。ファブリック内で再配布する必要がある外部プレフィックスを制御します。
- f) [ノード(None)]エリアで、[+ノードの追加(+Add Node)]をクリックして指定します。
- **ステップ6** L3Out に1つ以上のボーダー リーフ スイッチ (ノード)を追加します。
  - a) [+ノードの追加(+Add Node)]をクリックします。
  - b) [ノードの追加(Add Node)]ダイアログで、[ノード ID(Node ID)]を選択します。
  - c) [ルータ ID (Router ID)] を入力します。
  - d) (オプション)このノード用に作成した [ノード グループ ポリシー (Node Group Policy)]を選択しま す。

手順9で説明されているように、[ノードグループポリシー(Node Group Policy)]を構成してノードに適用することにより、すべてのノードに一貫した構成を展開できます。ノードグループポリシーをまだ作成していない場合は、このサブステップをスキップして、後で戻ることができます。

- e) ルーターIDを[ループバックとして使用する(Use Router ID as Loopback)]かどうかを選択します。
- f) 1 つ以上の静的ルートを定義する場合は、[+静的ルートの追加(+Add Static Routes)] をクリックし ます。

すべてのスタティックルートについて、ab.cd.ef.gh/xyフォーマットを使用してネットワークマス クを含む IP アドレス [プレフィックス (Prefix)]を定義し、[Nullo へのスタティックルートを作成 (Create a static route to Nullo)]するかどうかを選択し、[ネクストホップ (Next Hop)] IP アドレ スを定義する必要があります。ネクストホップ IP を提供する場合、テナントポリシーテンプレー トを作成 (6ページ) で作成した[アドミニストレーティブディスタンス (Administrative Distance)] と [モニタリングポリシー (Monitoring Policy)]を選択することもできます。

ここで、テナント ポリシー テンプレートを作成 (6ページ) に定義した [追跡ポリシー (Track Policy)]を選択することもできます。

- g) このL3Outを展開する追加の境界リーフスイッチについて、この手順を繰り返します。
- **ステップ7** L3Out の1つ以上のインターフェイスを追加します。
  - a) [+インターフェイスの追加(+Add Interface)]をクリックします。
  - b) 追加するインターフェイスのタイプを選択します。

このリリースでは、APIC と同じインターフェイス タイプがサポートされています。

- •ルーテッドインターフェイス
- •ルーテッドサブインターフェース
- SVI
- ・フローティング SVI

APIC でインターフェイスを直接設定するときに通常使用するものと同じ設定パラメータを使用できます。次に例を示します。

| Add Routed Interface                   |                    |          | ×  |
|----------------------------------------|--------------------|----------|----|
| nterface Type                          |                    |          |    |
| Port Direct Port Channel               |                    |          |    |
| Node Id                                |                    |          |    |
| dev8-leaf1 (Node-101)                  | $\times \vee$      |          |    |
| nterface *                             |                    |          |    |
| eth1/8                                 | × ~                |          |    |
| nterface Group Policy                  |                    |          |    |
|                                        | × ~                |          |    |
| Addresses                              |                    |          | ^  |
| Addresses ()<br>V IPv4 Primary Address |                    |          |    |
| 10.1.1.1/24                            |                    |          |    |
| IPv6 Primary Address                   |                    |          |    |
| 10::1/64                               |                    |          |    |
| *                                      |                    |          |    |
| Secondary Addresses                    |                    |          |    |
| Address                                | ND RA PREFIX       | IPv6 DAD |    |
| 🕀 Add Secondary Address                |                    |          |    |
| MAC Address *                          |                    |          |    |
| 00:22:BD:F8:19:FF                      |                    |          |    |
| MTU Bytes 🕡 *                          |                    |          |    |
| inherit                                |                    |          |    |
| •                                      |                    |          |    |
| L3Out BGP Peers                        | Peer Address IPv6  |          |    |
| Add I 30ut BGP Paar                    | reel Address in vo |          |    |
| Advanced Settings                      |                    |          | ~  |
| Link Local Address V6 🕢                |                    |          |    |
|                                        |                    |          |    |
| IPv6 DAD                               |                    |          |    |
| Target DSCP                            |                    |          |    |
| Unspecified                            |                    |          |    |
| PTP Configuration                      |                    |          |    |
| PTP State                              |                    |          |    |
| Enabled Disabled                       |                    |          |    |
|                                        |                    |          |    |
|                                        |                    |          | _  |
|                                        |                    |          | OK |

- c) このL3Out 構成を展開する追加のインターフェイスについて、この手順を繰り返します。
- **ステップ8** (オプション)1つ以上のノードまたはインターフェース グループ ポリシーを追加します。

前の2つの手順で説明したように、各ノードとインターフェイスを個別に構成できますが、1つ以上の ノードまたはインターフェイスグループポリシーを定義し、複数のノードまたはインターフェイスにグ ループポリシーを適用して、それら全体で一貫した構成を行うこともできます。

- a) [+ ノード/インターフェース グループ ポリシーの追加(+Add Node/Interface Group Policy)] をク リックします。
- b) [ノード(Node)]またはインターフェイス グループ ポリシーのどちらを定義しているかを選択し、 [名前(Name)]を入力します。
- c) [ノード ルーティング ポリシー (Node Routing Policy)]または [インターフェイス ルーティング ポリシー ()]をそれぞれ選択します。
  - (注) L3Out で OSPF を使用する場合、インターフェイス グループ ポリシーは必須です。

これは、テナント ポリシー テンプレートを作成 (6ページ) に作成したポリシーの1つです。次 に例を示します。

| Add Node/Interface Group Policy             | ×  |
|---------------------------------------------|----|
| Type<br>Node Interface                      |    |
| Name *                                      |    |
| interfaceConfig                             |    |
| Add Description                             |    |
| Interface Routing Policy InterfacePolicy1 × |    |
| OSPF                                        |    |
| Authentication Type *                       |    |
| None                                        |    |
| Advanced Settings                           |    |
|                                             |    |
|                                             | Ok |
|                                             |    |

d) 展開に必要な追加のノードまたはインターフェイス構成設定を提供します。

このグループ ポリシーを適用するすべてのノードまたはインターフェイスは、グループ ポリシーで 定義されているものとまったく同じ構成になることに注意してください。

- e) Ok をクリックして、グループ ポリシーを保存します。
- f) このL3Outの追加のノードまたはインターフェイス グループ ポリシーについて、この手順を繰り返 します。
- **ステップ9** (オプション)ノードまたはインターフェース グループ ポリシーを1つ以上のノード/インターフェー スに適用します。
  - a) このL3Out 用に構成したノードまたはインターフェースの1つをクリックします。
  - b) [ノード/インターフェイスグループポリシー(Node/Interface Group Policy)]ドロップダウンから、 前の手順で定義したグループポリシーを選択します。

| Update Routed Interfa                                     | ce           |          | ×  |
|-----------------------------------------------------------|--------------|----------|----|
| Interface Type           Port         Direct Port Channel |              |          |    |
| Node Id                                                   | Yo           |          |    |
| devo-lean (Node-101)                                      |              |          |    |
| Interface *                                               |              |          |    |
| eth1/8                                                    | ×v           |          |    |
| Interface Group Policy                                    |              |          |    |
| interfaceConfig                                           | ×            |          |    |
| Addresses 💮<br>V IPv4 Primary Address                     |              |          |    |
| 10.1.1.1/24                                               |              |          |    |
| IPv6 Primary Address                                      |              |          |    |
| 10::1/64                                                  | I            |          |    |
| Secondary Addresses                                       |              |          |    |
| Address                                                   | ND RA PREFIX | IPv6 DAD |    |
| 🕂 Add Secondary Address                                   |              |          |    |
|                                                           |              |          |    |
|                                                           |              |          | Ok |
|                                                           |              |          |    |

- c) グループポリシーによって定義された一貫性のある設定を適用するすべてのノードとインターフェ イスに対して、この手順を繰り返します。
- ステップ10 [保存 (Save)]をクリックして、テンプレートの変更を保存します。
- ステップ11 サイトにテンプレートを展開します。
  - a) [L3Out テンプレート(L3Out Template)] ページで、[展開(Deploy)] をクリックします。
  - b) [サイトに展開する(Deploy to sites)]ダイアログ内で、展開されるポリシーを確認して、[展開する (Deploy)]をクリックします。
  - c) (オプション)ポリシーが正常に展開されいることを確認します。

サイトのAPICに移動し、[テナント(Tenants)]><*tenant-name*>>[ネットワーク化(Networking)]> L3Out を選択し、NDO で指定した L3Out 名を確認することで、テンプレートがサイトに正しく展開 されたことを確認できます。

NDOの同じテンプレートですべてのL3Out構成を定義する一方で、APICでは個別のポリシーが作成されることに注意してください。たとえば、APICでは、ノード、インターフェイス、さらにはIP アドレスタイプに対して個別のポリシーが作成されます(単一のL3OutインターフェイスにIPv4お よびIPv6IPアドレスを提供すると、2つの個別のインターフェイスプロファイルが作成されます)。

| demo-jan12                                    | Logical Interface Profile - routed-eth1-8-v4 | Q                       |
|-----------------------------------------------|----------------------------------------------|-------------------------|
| ✓ 🔤 L2Outs                                    |                                              | Policy Faults History   |
| ∽ 🏠 DemoL3out1                                | General Routed Sub-Interfaces Routed Interfa | ces SVI Floating SVI    |
| ✓                                             | 0.0.0                                        |                         |
| ∨ 🛃 node-101                                  |                                              | О <u>+</u>              |
| ✓                                             |                                              | 1 +                     |
| > 喜 topology/pod-1/node-101                   | Path     IP Secor M     Addre IP A           | AC MTU Encar PTP MultiF |
| Logical Interface Profiles                    | Addre                                        | Iddie (bytes Direct     |
| ✓ 🛃 routed-eth1-8-v4                          | No items have been found.                    |                         |
| SPF Interface Profile                         | Select Actions to create a new item.         |                         |
| ∨ 🛃 routed-eth1-8-v6                          |                                              |                         |
| SPF Interface Profile                         |                                              |                         |
| > 🚞 External EPGs                             |                                              |                         |
| Route map for import and export route control |                                              |                         |
| > 📩 SR-MPLS VRF L3Outs                        |                                              |                         |
| > 📩 Dot1Q Tunnels                             | Show Usage                                   | Reset Submit            |
| > 🧮 Contracts                                 |                                              |                         |

既存の L30ut 構成のインポート

## L30ut 構成のインポートの概要

リリース4.1(2)以降、Nexus Dashboard Orchestrator (NDO)は、APICサイトからの既存のL3Out 構成のインポートをサポートしています。次のセクションでは、L3Outを関連するポリシーと ともにインポートするために必要な注意事項と特定の手順に焦点を当てます。

(注) 新しい IP ベースの L3Out 構成 (グリーンフィールド展開)を構成して展開する場合は、この 章の前のセクションを参照してください。

SR-MPLS VRF L3Out を構成またはインポートする場合は、「マルチサイト と SR-MPLS L3Out ハンドオフ」の章を参照してください。

このリリースでは、以下のポリシーのインポートをサポートします。

- ・ルートマップ:ルートのインポートおよびエクスポートポリシーを定義するために、 L3Out テンプレートの[アウトバウンドルートマップ(Outbound Route Map)]および [インバウンドルートマップ(Inbound Route Map)]フィールドで参照できます。
- •L3Out ノード ポリシー:
  - L3Out 用に構成されたノードは、ノードグループに関連付けることができ、ノード グループはノードルーティングポリシーを参照できます。
  - ノードグループは、ノードのBGPピアを構成するときに、BGPピアプレフィックスポリシーを参照することもできます。

•L3Out インターフェイス ポリシー:

- L3Out用に構成されたインターフェイスは、インターフェイスルーティングポリシー とBGPピアプレフィックスポリシーを参照できるインターフェイスグループに関連 付けることができます。
- インターフェイスグループは、インターフェイスのBGPピアを構成するときに、BGP ピアプレフィックスポリシーを参照することもできます。
- •BGP ピア プレフィックス: グループ内のすべてのノードの BGP ピア構成のノードおよび インターフェイスグループによって参照できます。
- **IPSLA モニタリング ポリシーと IPSLA トラック リスト**: ノードに定義されたスタティック ルートによって参照できます。
- カスタム QoS ポリシー:インターフェイス グループ構成で参照できます。

#### サイトの MO から NDO オブジェクトおよびグループへのマッピング

サイトで作成された管理対象オブジェクト(MO)と、Orchestratorで表示および管理されるポ リシーオブジェクトとの間に1:1のマッピングがない場合があることに注意してください。こ のような場合、APICからL3Outをインポートすると、NDOは複数の個別のMOを含む可能性 がある NDO 固有の論理グループを作成します。たとえば、次のAPICポリシーはインポート 時にグループ化されます。

- ・次の MO は、NDO の L3Out インターフェイス ルーティング ポリシーにグループ化されま す。
  - OSPFインターフェイスポリシー
  - •BFDポリシー
  - •BFD マルチホップ インターフェイス ポリシー
- 次の MO は、NDO の L3Out ノード ルーティング ポリシーにグループ化されます。
  - BGP タイマー ポリシー
  - BGP ベスト パス ポリシー
  - •BFD マルチホップ ノード ポリシー

# 

 L3Out構成をインポートし、後でこれらのポリシーの1つをAPIC で直接変更する場合は、NDOでそれらを含むテナントポリシー テンプレートでポリシーを再インポートする必要があります。

次の図は、上記の3つのポリシーをグループ化した NDO の L3Out ノードルーティングポ リシー オブジェクトを示しています。

#### 依存関係の自動インポート

テナントポリシーテンプレートには、テンプレート内にローカル参照を持つオブジェクトと ポリシーが含まれます。たとえば、IP SLA 追跡リストには追跡メンバーのリストを含めるこ とができ、各追跡メンバーは IP SLA モニタリングポリシーを参照する必要があります。この ような場合、1 つ以上の IP SLA 追跡リストポリシーを含む既存の構成をサイトからインポー トすると、参照先の IP SLA モニタリングポリシーも自動的にインポートされます。インポー トワークフローには、次のような依存関係を持つオブジェクトを選択すると、自動的にイン ポートされたポリシーに関する追加情報が表示されます。

### IP SLA ポリシーのインポート

通常、IP SLA トラック メンバーにはブリッジ ドメイン (BD) または L3Out スコープがあり ます。IP SLA 追跡リストをそのメンバーとともにインポートすると、NDO はそれらのメンバー に正しい BD または L3Out を自動的に割り当てようとします。ただし、インポート時には、BD または L3Out オブジェクトがまだ NDO に存在していない可能性があります。

このような場合でも、スコープオブジェクト参照が欠落している IP SLA トラックメンバを NDO でインポートできます。正しい参照を追跡するために、NDO はスコープタイプをローカ ル参照に設定し、参照される BD または L3Out の名前を IP SLA 追跡メンバー オブジェクトの scopeDn プロパティに保存します。

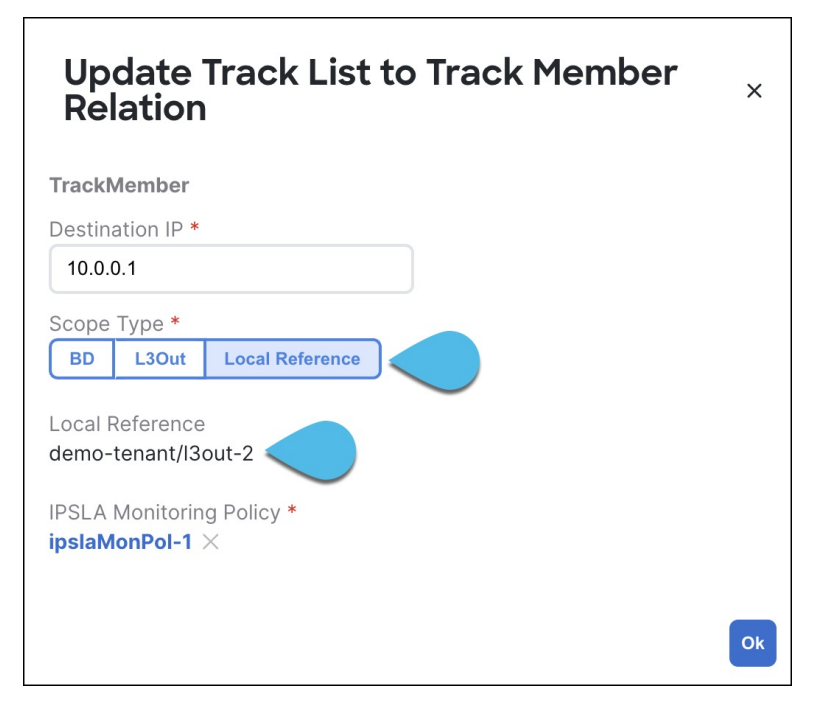

これにより、インポートされた IP SLA トラック メンバーを含むテンプレートを保存し、それ をサイトに再展開して、ポリシーのスコープ参照を正しくプログラムするために scopeDn 値を 使用することができます。

L3Out構成全体をインポートするには、関連するテナントポリシーをインポートした後にL3Out オブジェクトをインポートする必要があります。したがって、最初に IP SLA トラックメン バーをインポートする場合は、関連する L3Out もインポートした後に、スコープタイプと参 照を手動で更新する必要があります。scopeDnおよびscopeType=Local Reference は内部値であり、構成インポートワークフローによってのみ設定できます。

#### テナント「共通」のポリシーへの参照

サイトからインポートする一部のポリシーには、テナント common のポリシーへの参照が含ま れている場合があります。このようなポリシーをインポートすると、オブジェクトがインポー トされるテナント ポリシー テンプレートにテナント common ポリシーのコピーが自動的に作成 され、その結果、そのテナント ポリシー テンプレートに関連付けられているテナントに次の ように自動的に作成されます。

- common テナントの IP SLA モニタリング ポリシーを参照するトラック メンバーを含む IP SLA トラック リストをインポートすると、テナント common の IP SLA モニタリング ポリ シーのコピーがテナント ポリシー テンプレートに作成され、インポートされたトラック メンバーがこの新しく追加された IP SLA モニタリング ポリシーを参照します。
- テナント common の IP SLA 追跡リストを参照するスタティック ルートを持つノード構成 を含む L3Out をインポートすると、テナント common の IP SLA 追跡リストのコピーがテナ ント ポリシー テンプレートに作成されます。

### サポートされていないシナリオ

L3Out に現在 NDO でサポートされていない1つ以上の構成オプションが含まれている場合、 その L3Out をインポートすることはできません。次の構成は現在 NDO でサポートされていな いため、それらを含む L3Out をインポートできません。

- IP ベースの L3Out の場合:
  - ・ファブリック WAN 向けレイヤ 3 EVPN サービス (GOLF)
  - Enhanced Interior Gateway Routing Protocol (EIGRP)
  - •フォールバック ルート グループ
- •ノードプロファイルの場合:
  - ・サイト間ループバック アドレス
- •インターフェイスの場合:
  - ・DHCP リレー
  - ・SVI/FSVI 外部ブリッジ グループ プロファイル
  - VXLAN カプセル化
- •インターフェイスプロファイルの場合:
  - ・インターネットグループ管理プロトコル (IGMP)
  - ・ホットスタンバイ ルータ プロトコル (HSRP) インターフェイス

- ・DHCP リレー
- Enhanced Interior Gateway Routing Protocol (EIGRP)
- •入力/出力データプレーンポリシー
- ネイバー検索 (ND) ポリシー
- PIM および PIMv6 インターフェイス ポリシー
- NetFlow モニタ ポリシー

このような場合、インポート ワークフロー UI には、問題を説明するメッセージとともにオレ ンジ色の感嘆符アイコンが表示され、その L3Out をインポート用に選択することはできません。

# テナント ポリシー テンプレート オブジェクトのインポート

このセクションでは、Cisco APIC から NDO のテナント ポリシー テンプレートに既存の L3Out 構成ポリシーをインポートする方法について説明します。各ポリシーの詳細と、他のテンプ レートのポリシーや設定との関係については、L3Out 構成のインポートの概要 (21 ページ) を参照してください。

### 始める前に

- 新しいL3Out構成(グリーンフィールド展開)を設定して展開する場合は、代わりにこの 章の前のセクションを参照してください。
- Cisco Nexus Dashboard Orchestrator サービスをインストールして有効にする必要があります。
- Cisco Nexus Dashboard にファブリックをオンボードし、オーケストレータサービスで管理 できるようにする必要があります。
- L3Out 構成のインポートの概要 (21 ページ) で説明されているテンプレートとポリシー オブジェクトの依存関係を読んで理解していることを確認してください。
- このセクションの説明に従ってテナントポリシーをインポートしてから、次のセクションの説明に従ってインポートされた L3Out を再展開するまでの間に、NDO にインポートする予定のテナントポリシーまたは L3Out に変更が加えられていないことを確認します。

L3Outに関連付けられているすべてのポリシーがインポートされ、NDOによって管理され るように再展開される前に、L3Outによって使用されるインポートされたポリシーがAPIC で直接変更された場合、NDOに通知はありません。

ステップ1 Cisco Nexus Dashboard にログインし、オーケストレータ サービスを開きます。

ステップ2 左のナビゲーションペインで、[構成(Configure)]>[テナント テンプレート(Tenanat Template)]>[テ ナント ポリシー(Tenant Policies)]を選択します。 ステップ3 メインペインで、[テナント ポリシー テンプレートの追加(Add Tenant Policy Template)] をクリックします。

代わりに、既存のテナントポリシーテンプレートを更新する場合は、その名前をクリックするだけです。 これにより、[テナントポリシー(Tenant Policies)] ページが開きます。

- ステップ4 新しいテンプレートを作成する場合、テンプレートの[名前(Name)]を指定し、構成のインポート元で ある[テナントを選択(Select a Tenant)]します。
- **ステップ5** テンプレートを、構成のインポート元であるサイトに関連付けます。
  - a) [テナント ポリシー (Tenant Policies)] テンプレート表示内で [アクション (Actions)]>[サイトの関 連付け (Sites Association)]を選択します。
  - b) 関連サイトで <template-name> ダイアログで、テンプレートを展開するサイトを選択します。
- **ステップ6**[保存(Save)]をクリックして、テンプレートの変更を保存します。
- **ステップ7** テナント ポリシー テンプレートに 1 つ以上のポリシーをインポートします。

サイトからL3Out構成をインポートすることを選択すると、UI にインポート可能なL3Out ポリシーのリストが表示されます。1つ以上のL3Out ポリシーを選択し、L3Out で使用されるすべてのプロバイダ ポリシーをこのテナント ポリシー テンプレートにインポートできます。

- a) [テナントポリシー (Tenant Policies)]画面の[テンプレートプロパティ (Template Properties)]ビュー で、<*site-name*>に> インポート (Import <*site-name*>) を選択します。
- b) [*<site-name>*からインポート(Import from *<*site-name>)] ダイアログで、1 つ以上の L3Outs を選択 し、[インポート(Import)] をクリックします。

サイトで L3Out がすでに構成されている場合、その関連ポリシーは [L3Out 関連のテナント ポリシー (L3Outrelated Tenant Policies)]カテゴリでインポートできます。インポートする L3OutSource を選 択すると、サイトの APIC でその L3Out によって参照されるすべてのポリシーが、編集中のテナント ポリシー テンプレートにインポートされます。

| Route Map<br>0 out of 1               | <ul><li>Q. Search</li><li>✓ Policy</li></ul> |
|---------------------------------------|----------------------------------------------|
| BGP Peer Prefix Policy<br>0 out of 1  | ✓ I3out-1                                    |
| L3Out Related Tenant Policies         |                                              |
| IPSLA Monitoring Policy<br>0 out of 2 |                                              |
| IPSLA Track List<br>0 out of 2        |                                              |

c) インポートされたすべてのポリシーがテンプレートに表示されていることを確認し、[保存(Save)] をクリックして保存します。

前の手順でインポートすることを選択した、サイトのL3Out用に構成されたすべてのポリシーは、次のガイドラインを使用してテナントポリシーテンプレートに追加されます。

・デフォルトのインポートルートマップの名前は <13out-name> imp <site-id>です。

- ・デフォルトのエクスポートルートマップの名前は <13out-name> exp <site-id> です。
- ノードルーティングポリシーには、L3OutNodePolicy1、L3OutNodePolicy2などの番号が付けられます。
- •インターフェイス ルーティング ポリシーには、L3OutInterfacePolicy1、L3OutInterfacePolicy2 などの番号が付けられます。

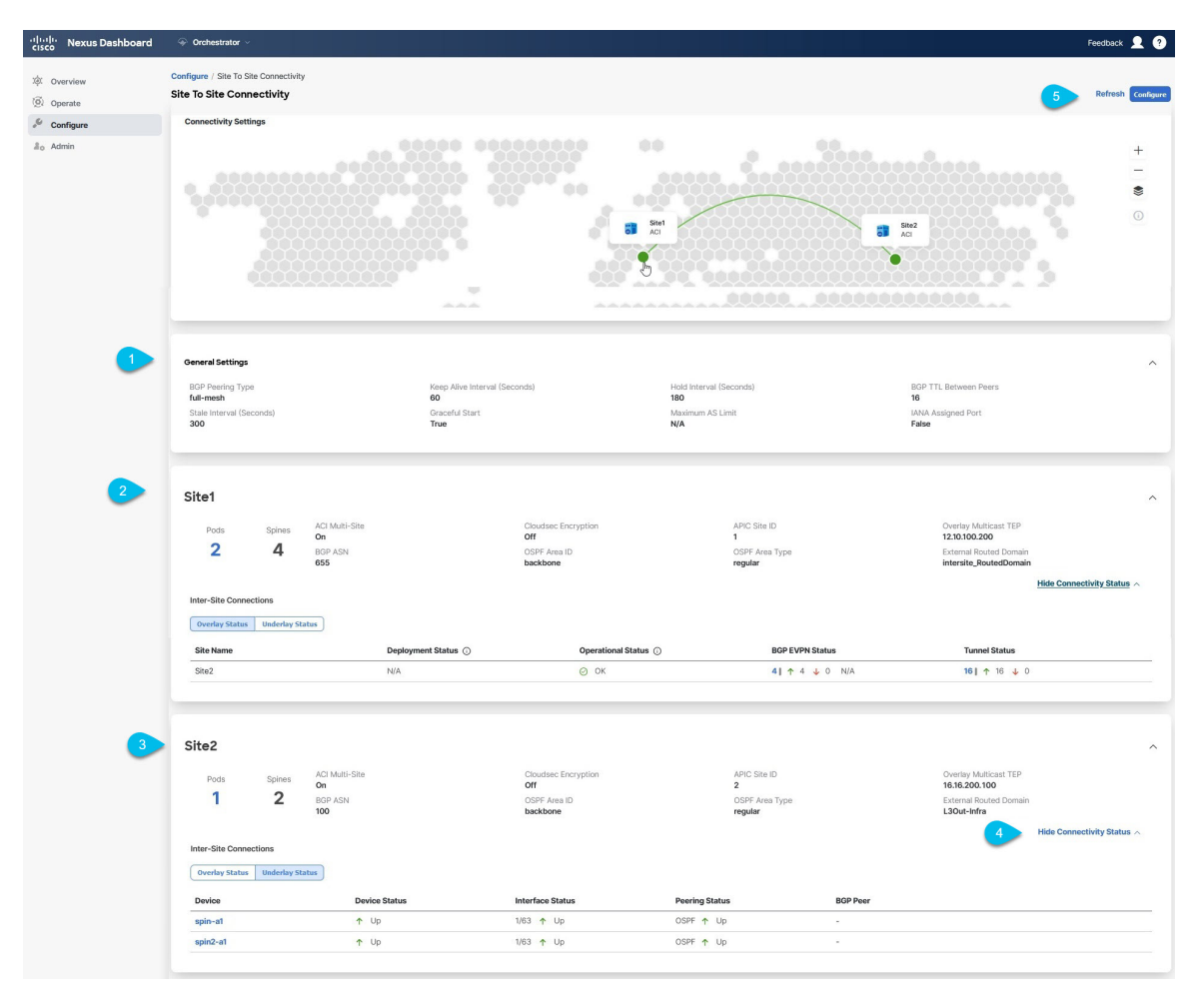

d) 必要に応じて、ポリシー名を更新し、[保存(Save)]をクリックして変更を保存します。

インポートされたポリシーの名前は、作成時のままにしておくことをお勧めします。この場合、次の セクションで説明するように L3Out テンプレートに L3Out をインポートすると、参照されるポリシー が NDO によって L3Out 用に自動的に認識され、構成されます。

ただし、マルチサイト ドメインに特定の命名規則がある場合は、その規則に従うようにインポートされたオブジェクトの名前を更新できます。この場合、次のセクションのL3Outインポート時にオブジェクト参照を手動で指定する必要があります。

- (注) 一部のオブジェクトでは、サイトで作成された管理対象オブジェクト(MO)と、オーケストレータで表示および管理されるポリシーオブジェクトとの間に1:1のマッピングがありません。NDOで論理グループに結合される MO については、L3Out 構成のインポートの概要(21ページ)を参照してください。
- ステップ8 テンプレートをサイトに展開します。

ポリシーをインポートしてテンプレートを保存した後、サイトに展開する必要があります。

(注) NDO で使用されるインポートされたオブジェクトの名前が APIC のオブジェクトの名前と一致 しない場合、NDO は APIC に新しいオブジェクトを作成せず、元のオブジェクトの管理を開始 します。

ただし、サイトに展開する前にポリシー オブジェクトに他の変更を加えた場合、NDO は APIC に新しいオブジェクトを作成します。

- a) [テナント ポリシー(Tenant Policies)] テンプレート表示で、[展開(Deploy)] をクリックします。
- b) [サイトに展開する(Deploy to sites)]ダイアログ内で、展開されるポリシーを確認して、[展開する (Deploy)]をクリックします。

## 次のタスク

テナント ポリシー テンプレートでポリシーを定義したら、L3Out オブジェクトのインポート (28 ページ) の手順に進みます。

## L3Out オブジェクトのインポート

このセクションでは、APIC サイトから Cisco Nexus Dashboard Orchestrator に L3Out テンプレートをインポートする方法について説明します。各ポリシーの詳細と、他のテンプレートのポリシーや設定との関係については、L3Out 構成のインポートの概要 (21 ページ) を参照してください。

#### 始める前に

- 新しいL3Out構成(グリーンフィールド展開)を設定して展開する場合は、代わりにこの 章の前のセクションを参照してください。
- テナントポリシーテンプレートオブジェクトのインポート(25ページ)の説明に従って、テンプレートポリシーテンプレートを作成し、インポートする L3Out に関連付けられているポリシーをインポートしておく必要があります。
- ステップ1 左のナビゲーションペインで、[構成(Configure)]>[テナント テンプレート(Tenant Template)]> [L3Out]の順に選択します。

ステップ2 メインペインで、[L3Out テンプレートの追加 (Add L3Out Template)] をクリックします。

代わりに、既存のL3Outテンプレートを更新する場合は、その名前をクリックするだけです。これにより、 [L3Out テンプレート(L3Out Template)] ページが開きます。

ステップ3 新しいテンプレートを作成する場合は、L3Out 構成をインポートする[テナント(Tenant)]と[サイト (Site)]を選択し、[保存してテンプレートに移動(Save and go to template)]をクリックします。

> 各 L3Out テンプレートは、他の NDO テンプレートに類似する特定のテナントに関連します。しかし、 L3Out 構成は、通常サイト固有としてシングル サイトにのみにも割り当てられます。

複数のサイトのL3Out構成をインポートする場合は、サイトごとに少なくとも1つのL3Outテンプレート を作成する必要がありますが、サイト/テナントごとに複数のL3Outを同じテンプレートにインポートでき ます。または、異なるテナントに割り当てられている限り、サイトごとに複数のL3Outテンプレートを選 択することもできます。

**ステップ4**新しいテンプレートを作成した場合は、テンプレートの[名前(Name)]を入力し、[保存(Save)]をクリックします。

新しい構成を追加したり、既存の構成をインポートしたりする前に、新しいテンプレートを保存する必要 があります。

- ステップ5 サイトから L3Out をインポートします。
  - a) メイン ウィンドウで、[インポート (Import)] をクリックします。
  - b) [インポート元 <site-name> (Import from <site-name>)] で、インポートする L3Out を選択し、[イン ポート (Import)] をクリックします。
    - (注) L3Out に NDO のテナント ポリシー テンプレートにないテナン トポリシー参照が 1 つ以上 ある場合、テナント ポリシー テンプレート オブジェクトのインポート (25ページ) で説 明するようにその L3Out をインポートすることはできません。

| 🗇 Orchestrator 🗸                                                 |               |                              |                                                |                                                                                                    | <b>£</b> ?                                               |
|------------------------------------------------------------------|---------------|------------------------------|------------------------------------------------|----------------------------------------------------------------------------------------------------|----------------------------------------------------------|
| Configure / Tenant Templates [L3Out<br>L3Out Template<br>• Site1 | ] / L3Out-S   | I                            |                                                |                                                                                                    | Refresh Audit Logs Save                                  |
| Template Summary<br>Type<br>L3Out Policy Template                | Tenant<br>PBR | Template Status<br>Ø In Sync | Associated Sites<br>In Sync 1<br>Out of Sync 0 | Last Action  Complexity of the second second | Edit Template Deploy Template Actions ~                  |
| L30ut V<br>L30ut-S1                                              |               |                              |                                                |                                                                                                    | IMPORT CANCEL ··· Create Object<br>Site1<br>Create L3Out |

ステップ6 インポートされた L3Out に欠落している情報を入力します。

L3Out を初めてインポートするときに、一部のL3Out 設定がインポートされず、手動で指定する必要がある場合、UIのオブジェクトが赤色で表示されることがあります。

| Orchestrator ~                                                 |               |                 |                                                |                                                                       | <b>오</b> ?                              |
|----------------------------------------------------------------|---------------|-----------------|------------------------------------------------|-----------------------------------------------------------------------|-----------------------------------------|
| Configure / Tenant Templates [L30<br>L3Out Template<br>• Site1 | ut] / PBR-L30 | Duts-S1         |                                                |                                                                       | Refresh Audit Logs Save                 |
| Template Summary<br>Type<br>L3Out Policy Template              | Tenant<br>PBR | Template Status | Associated Sites<br>In Sync 1<br>Out of Sync 0 | Last Action Deployment Successful Last Deployed: Sep 5, 2023 01:17 am | Edit Template Deploy Template Actions 🗸 |
| Filter                                                         |               |                 |                                                |                                                                       | IMPORT V SELECT Create Object V         |
| L30ut ~<br>L30ut-S1                                            |               |                 |                                                |                                                                       | Create L3Out                            |

たとえば、BGP ピア構成が L3Out に存在する場合、NDO は L3Out がインポートされるときに認証を適用 します。この場合、手動で認証設定に移動し、パスワード認証を無効にするか、有効なパスワードを入力 する必要があります。

- a) インポートした L3Out を選択します。
- b) 警告が表示されている設定をクリックします。

c)

| L30 S2                                   |                   |                            |       |              |
|------------------------------------------|-------------------|----------------------------|-------|--------------|
|                                          |                   |                            | A.4   | d Descriptio |
| Annotations                              |                   |                            |       | u Descriptio |
| Key                                      |                   | Value                      |       |              |
| Create Annotations                       |                   |                            |       |              |
| VRF                                      |                   |                            |       |              |
| VRF×                                     |                   |                            |       |              |
| CS1k ×                                   |                   |                            |       |              |
| Encap ranges: 328-328, 329-329, 33       | 0-330, 333-333, 3 | 34-334, 343-344, 1010-1011 |       |              |
| Routing Protool                          |                   |                            |       |              |
| RGP                                      |                   |                            |       |              |
|                                          |                   |                            |       |              |
| OSPF                                     |                   |                            |       |              |
| Outbound Route Map                       |                   |                            |       |              |
|                                          |                   |                            |       |              |
| Enabled                                  |                   |                            |       |              |
| Nodes                                    |                   |                            |       |              |
| Node ID Router ID                        |                   | Common Node Configuration  |       |              |
| 333 32.2.2.33                            |                   |                            |       | 0            |
| Create Node                              |                   |                            |       |              |
| Interfaces                               |                   |                            |       | 1            |
| Туре                                     | Node ID           | Pod ID                     | Group |              |
| eth/53.333<br>Type: Routed Sub-Interface | 333               | 1                          |       | 0            |
| Create Interface                         |                   |                            |       |              |
| Node/Interface Group Policy              |                   |                            |       | 1            |
| Name                                     |                   |                            |       |              |
| Create Node/Interface Group Policy       |                   |                            |       |              |
| Advanced Settings<br>PIM                 |                   |                            |       |              |
| Enabled                                  |                   |                            |       |              |
| PIMy6                                    |                   |                            |       |              |
| Enabled                                  |                   |                            |       |              |
| Target DSCP                              |                   |                            |       |              |
| Unspecified                              |                   |                            |       |              |
| Interleak                                |                   |                            |       |              |
| Select Interleak >                       |                   |                            |       |              |
| Static Route Redistribution              |                   |                            |       |              |
| Select Static Route Redistribution >     |                   |                            |       |              |
| Connected Route Redistribution           |                   |                            |       |              |
| Select Connected Route Redistribution >  |                   |                            |       |              |
| Attached Host Route Redistribution       | \                 |                            |       |              |
| Route Dampening IPv4                     | /                 |                            |       |              |
| Select Route Dampening IPv4 >            |                   |                            |       |              |
| Route Dampening IPv6                     |                   |                            |       |              |
| Select Poute Dampening IPv6              |                   |                            |       |              |
| belebt house bumpening if vo /           |                   |                            |       |              |
| Originate Default Route                  |                   |                            |       |              |
| Originate Default Route                  |                   |                            |       |              |
| Originate Default Route                  |                   |                            |       |              |
| Originate Default Route                  |                   |                            |       | Ok           |

| Peer Address IPv4     | Peer Address IPv6 |   |   |
|-----------------------|-------------------|---|---|
| 192.16.1.2            |                   | Ø | ť |
| Create L3Out BGP Peer |                   |   |   |
|                       |                   |   |   |
|                       |                   |   |   |
|                       |                   |   |   |
| dvanced Settings      |                   |   |   |
| Advanced Settings     |                   |   |   |
| Advanced Settings     |                   |   |   |

d) パスワードなど、欠落している構成を入力します。

| Aut      | nentication             |  |
|----------|-------------------------|--|
| $\leq$   | Password Authentication |  |
| Pas      | sword                   |  |
| <u> </u> |                         |  |

- e) インポートされたオブジェクトのテンプレート内の他のすべての警告に対して、この手順を繰り返し ます。
- ステップ7 [保存 (Save)]をクリックして、テンプレートの変更を保存します。
- **ステップ8** 必要に応じて、前の手順でインポートした L3Out を参照する、以前にインポートした IP SLA トラックメンバーを更新します。

前のセクションで、インポートする L3Out を参照する1つ以上の IP SLA トラックメンバーをインポートした場合は、L3Out をインポートした後に、トラックメンバーのスコープと参照を手動で更新する必要があります。この動作のその他の詳細については、#unique\_152 unique\_152\_Connect\_42\_sect\_ipsla\_import を参照してください。

- a) インポートされた L3Out オブジェクトを含む L3Out テンプレートが保存されていることを確認しま す。
- b) **[アプリケーション管理(Application Management)]**>**[テナント ポリシー(Tenant Policies)]**の順 に移動します。
- c) IP SLA トラック メンバーを含むテナント ポリシー テンプレートを選択します。
- d) [IP SLA 追跡リスト (IP SLA Track List)] ポリシーを選択します。
- e) 右側のプロパティサイドバーで、更新するトラックメンバーリストの横にある[編集(Edit)]アイ コンをクリックします。
- f) [トラックリストを更新してメンバー関係を追跡する(Update Track List to Track Member Relation)] ダイアログで、スコープタイプを更新し、スコープオブジェクトを選択します。

現在の値は、ローカル参照と参照されるオブジェクトの名前に設定されます。

| Update Track List to Track Member<br>Relation                   | ×  |
|-----------------------------------------------------------------|----|
| TrackMember                                                     |    |
| Destination IP *                                                |    |
| 10.0.0.1                                                        |    |
| Scope Type *           BD         L3Out         Local Reference |    |
| Local Reference<br>demo-tenant/I3out-2                          |    |
| IPSLA Monitoring Policy *<br>ipslaMonPol-1 ×                    |    |
|                                                                 | Ok |

スコープタイプをL3Out に更新し、前の手順でインポートしたL3Outを選択する必要があります。

- g) [OK]をクリックして、変更内容を保存します。
- h) [保存(Save)]をクリックして、テナントポリシーテンプレートを保存します。
- i) [展開(Deploy)]をクリックして、サイトにテンプレートを再展開します。
- j) [アプリケーション管理(Application Management)]>[テナントポリシー(Tenant Policies)]に戻 り、前の手順で編集した L3Out テンプレートを選択します。

ステップ9 L3Out テンプレートをサイトに展開します。

L3Out をインポートしてテンプレートを保存した後、サイトに展開する必要があります。

- a) [L3Out テンプレート(L3Out Template)] ページで、[展開(Deploy)] をクリックします。
- b) [サイトに展開する(Deploy to sites)]ダイアログ内で、展開されるポリシーを確認して、[展開する (Deploy)]をクリックします。
- c) (オプション)ポリシーが正常に展開されいることを確認します。

サイトのAPICに移動し、[テナント(Tenants)]>[<tenant-name>]>[ネットワーキング(Networking)]> [L3Outs]を選択し、L3Out名がNDOテンプレートにインポートしたものと一致していることを確認し て、テンプレートが正常にサイトに展開されたことを確認できます。

(注) 構成が NDO からサイトに展開されると、古い MO が削除され、NDO 固有の階層で新しい MO が 作成されます。これにより、短時間(最大1秒)のトラフィック中断が発生する可能性がありま す。

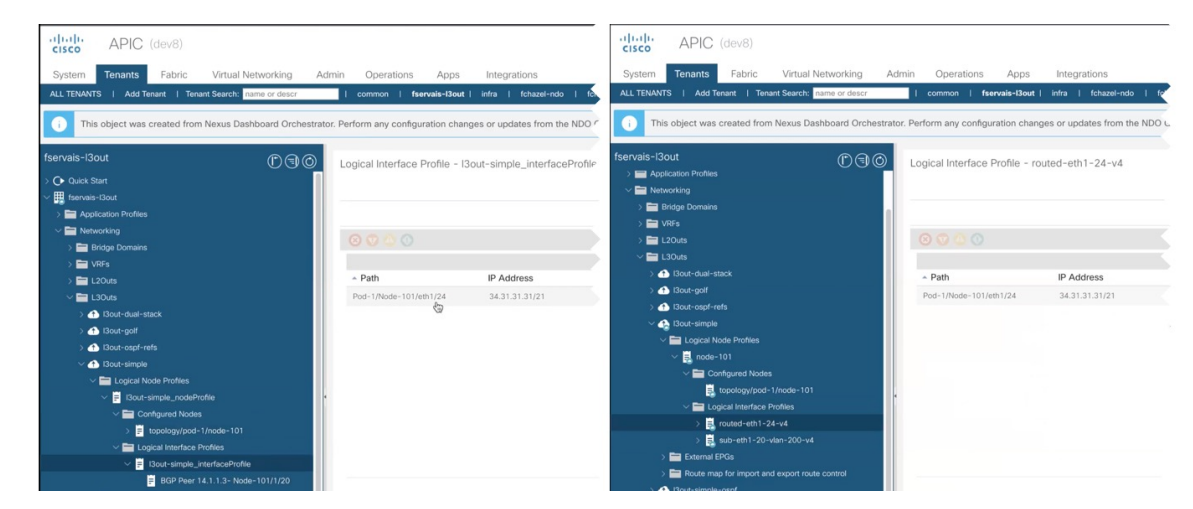

# L30ut ネイバーの表示

リリース 4.1(2) 以降、Cisco Nexus Dashboard Orchestrator は、マルチサイト ドメイン内のすべ てのL3Out とそのネイバーの統合ビューを提供します。この情報は、サイトレベルの接続に関 してファブリック コントローラによって報告された運用データを可視化し、各 L3Out のさま ざまなレイヤ3 隣接関係(ネイバー)を表示することでトラブルシューティングを簡素化しま す。

- ステップ1 左のナビゲーションペインから、[操作(Operate)]>[サイト(Sites)]を選択します。
- ステップ2 L3Out ネイバーを表示するサイトの名前をクリックします。
- ステップ3 サイト情報ページで、[接続 > L3 ネイバー(Connectivity L3 Neighbors)]を選択します。

[L3ネイバー(L3 Neighbors)] ページには、そのサイトのL3Out 構成に基づいてすべてのネイバーが統合 されたビューが表示されます。各列に基づいてページをフィルタ処理またはソートできます。 [更新(Refresh)]をクリックすると、いつでもサイトのコントローラから最新の情報を取得できます。

| e / Sites / Site1    |                          |                        |               |                  |                    | Refre             | sh Audit |
|----------------------|--------------------------|------------------------|---------------|------------------|--------------------|-------------------|----------|
| ew Inventory         | Connectivity             |                        |               |                  |                    |                   |          |
| hysical Interfaces   | Port Channels Interfaces | /PC Interfaces L3 Neig | hbors         |                  |                    |                   |          |
| Filter by attributes |                          |                        |               |                  |                    |                   | Refresh  |
| Neighbor             | Node ID                  | L3Out                  | Template Name | Routing Protocol | VRF                | Operational State |          |
| 112.16.1.1           | 1/10                     | N/A<br>N/A             | N/A           | BGP              | 4.0-Dem:VRF1       | ↑ Established     |          |
| 112.16.1.2           | 1/10                     | LOut-S1<br>IP          | L3Out-S1      | BGP              | PBR:VRF            | ↑ Established     |          |
| 112.16.1.2           | 1/10                     | N/A<br>N/A             | N/A           | BGP              | common:DEFAULT_VRF | ↑ Established     |          |
| 112.16.1.6           | 2/20                     | N/A<br>N/A             | N/A           | BGP              | common:DEFAULT_VRF | ↑ Established     |          |
| 3.6.6.2              | 1/10                     | N/A<br>N/A             | N/A           | BGP              | common:DEFAULT_VRF | ↑ Established     |          |
| 112.16.1.2           | 1/10                     | L3O-S1<br>IP           | L3Out-S1      | BGP              | common:DEFAULT_VRF | ↓ Idle            |          |
| 112.16.1.2           | 1/10                     | N/A<br>N/A             | N/A           | BGP              | mgmt:in            | ↑ Established     |          |
|                      |                          | NI/A                   |               |                  |                    |                   |          |

ステップ4 [ネイバー (Neighbor)]列のエントリをクリックすると、そのネイバーの詳細が表示されます。

ここでは、**ローカルスイッチ**情報(名前、IPアドレス、ASN、インターフェイス情報など)と**ネイバーの** 詳細(IP アドレス、ASN、ルート ID、ポートなど)を表示できます。

たとえば、次の2つの図は、BGP ネイバーと OSPF L3Out ネイバーの情報の例を示しています。

| BGP Neig                                    | ghbor De                      | tails                        |                        |                       |                        |                        |                               |                   | ×       |
|---------------------------------------------|-------------------------------|------------------------------|------------------------|-----------------------|------------------------|------------------------|-------------------------------|-------------------|---------|
| Local Switch D<br>Name<br>F2-P1-Leaf-30     | Local IP<br>4 10.110.2.       | ASN<br>2 65002               | Interface<br>Routed Su | Type<br>b-interface   | Interface<br>eth1/16   | Router II<br>1.1.1.104 | D Port<br>36597               | VRF<br>L3-Demo:V  | ^<br>RF |
| Authentication<br>Disabled                  |                               |                              |                        |                       |                        |                        |                               |                   |         |
| Neighbor Detai<br>Neighbor IP<br>10.110.2.3 | ils<br>ASN Ro<br>65111 111    | uter ID Port<br>1.1.1.1 179  | Neighbe                | or Status<br>ablished | Uptime<br>1 Weeks, 4 D | ays                    |                               |                   | ^       |
| OSPF Ne                                     | ighbor De                     | etails                       |                        |                       |                        |                        |                               |                   | ×       |
| Local Switch De                             | etails                        |                              |                        |                       |                        |                        |                               |                   | ^       |
| Name<br>F2-P1-Leaf-304                      | Router ID<br>4 1.1.1.104      | Interface Type<br><b>SVI</b> | MTU<br>1500            | Interface<br>L303-30  | 94-VPC11               | Encap<br>vlan-802      | Interface IP Add<br>10.82.1.2 | dress VRF<br>L3-D | emo:VRF |
| OSPF Area<br>backbone                       | Network Type<br>Broadcast     | Interface Contro<br>-        | ols Enabled            |                       |                        |                        |                               |                   |         |
| Neighbor Detail                             | ls                            |                              |                        |                       |                        |                        |                               |                   | ^       |
| Neighbor ID<br>1.1.1.103                    | Interface IP Add<br>10.82.1.1 | dress Neighbo                | or Status              | Uptime<br>1 Weeks     |                        |                        |                               |                   |         |

ステップ5 表示された情報が正確でない場合は、L3Outの構成を確認します。

L3Out ネイバーがテーブル ビューに存在しない場合:

- L3Out ポリシーが NDO で構成され、正常に展開されていることを確認します。この情報は、NDO で 構成されている L3Outs についてのみ表示されます。
- APIを使用して、L3Out ネイバーが NDO のインベントリに存在することを確認します。
  - ・BGP の場合:GET /mso/api/v1/inventorybgpneighbors?status.fabric=<*site-id*>
  - ・OSPF の場合:GET /mso/api/v1/inventoryospfneighbors?status.fabric=<*site-id*>

L3Out ネイバーの動作状態が緑色でない場合:

- スイッチのインターフェイスがいずれかのスイッチでシャット状態になっていないことを確認します。
- プロトコル設定が正しく設定されており、ピアデバイスの設定に不一致がないことを確認します。
  - BGP の場合、認証、eBGP マルチホップ TTL、および ASN が正しく構成されていることを確認します。
  - OSPF の場合は、認証、エリア ID、および MTU の構成を確認します。

L30ut ネイバーの表示

I

翻訳について

このドキュメントは、米国シスコ発行ドキュメントの参考和訳です。リンク情報につきましては 、日本語版掲載時点で、英語版にアップデートがあり、リンク先のページが移動/変更されている 場合がありますことをご了承ください。あくまでも参考和訳となりますので、正式な内容につい ては米国サイトのドキュメントを参照ください。